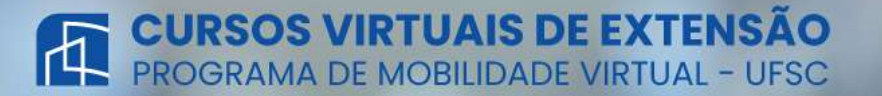

Bem-vindo(a) ao ambiente virtual de internacionalização, que visa atender tanto às demandas internas e externas à UFSC, oferecendo oportunidades para que todos seus segmentos possam usufruir de uma vivência intercultural e internacional tendo como princípio básico a excelência e a diversidade acadêmica do ensino, pesquisa, extensão e gestão universitárias.

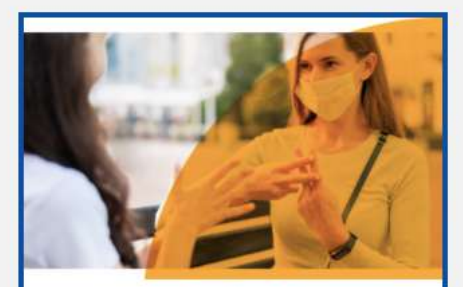

#### Brazilian Sign Language Course: Learn the Basics

Franciele Aparecida de Assis – Roberto Alexandre da Silva – Danielle Vanessa Costa Sousa – José Ednilson Gomes de Souza Júnior

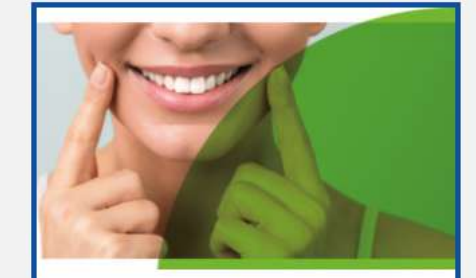

Digital Possibilities in Restorative Dentistry Dra. Analucia Gebler Philippi

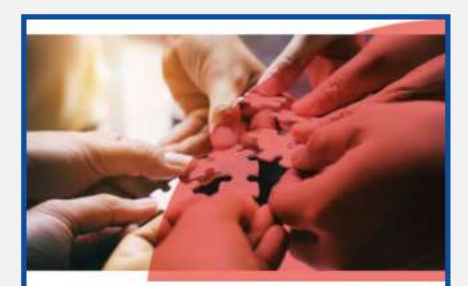

Diritti Umani e Obiettivi per lo Sviluppo Sostenible Prof. Diego Nunes

# Step by step

How to register for UFSC Virtual Mobility Program courses

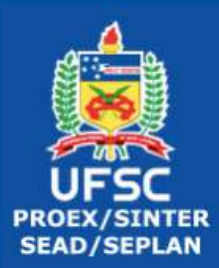

### Step one

By clicking on this link (<u>https://pmv-</u> <u>sinter.ufsc.br/en/</u>) you will be directed to the registration site.

You will select the course you are interested in taking.

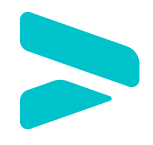

#### Step two

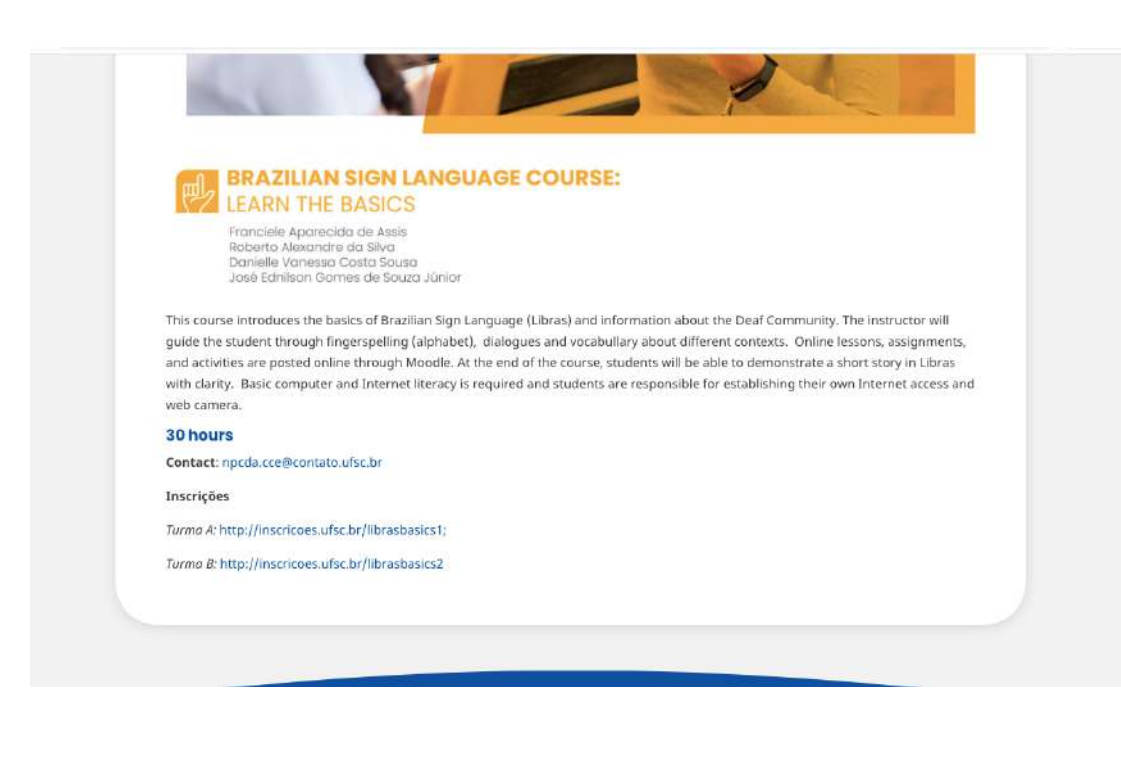

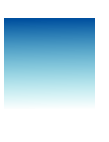

After accessing the link, you will be directed to this page. Choose the group you would like to register in.

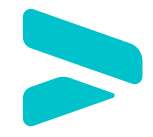

#### Step three

| Inscrições                                                                                                    |                                                                                                    | Entr                                                                                                    |  |
|----------------------------------------------------------------------------------------------------|----------------------------------------------------------------------------------------------------|----------------------------------------------------------------------------------------------------|--|
|                                                                                                    |                                                                                                    |                                                                                                    |  |
| Brazilian Sign Language Course: Le<br>& Libras.Class1                                                                                                    | earn the Basics (Class 1)                                                                                                    |                                                                                                    |  |
| This course introduces the basics of Brazilian<br>(alphabet), dialogues and vocabullary about d<br>be able to demonstrate a short story in Libras<br>web camera. | Sign Language (Libras) and information about the Deaf Community. The instructor will guid<br>ifferent contexts. Online lessons, assignments, and activities are posted online through Moc<br>with clarity. Basic computer and Internet literacy is required and students are responsible f | e the student through fingerspelling<br>odle. At the end of the course, students will<br>for establishing their own Internet access a |  |
| Página oficial da atividade: https://npcda.pag                                                                                                    | inasufscbr                                                                                                    |                                                                                                    |  |
| e Participante                                                                                                    |                                                                                                    |                                                                                                    |  |
| © lescrições de 14/04/2021 = 29/04/2021                                                                                                    |                                                                                                    |                                                                                                    |  |
| 2 Solicitar Inscrição                                                                                                    |                                                                                                    |                                                                                                    |  |
|                                                                                                    |                                                                                                    |                                                                                                    |  |
|                                                                                                    |                                                                                                    |                                                                                                    |  |
|                                                                                                    |                                                                                                    |                                                                                                    |  |
|                                                                                                    |                                                                                                    |                                                                                                    |  |
|                                                                                                    |                                                                                                    |                                                                                                    |  |
|                                                                                                    | PATENA INICIAL MINIHAS INSCRIÇÕES                                                                                                    |                                                                                                    |  |

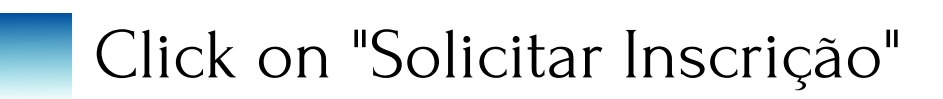

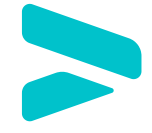

### Step four

| Inscrições - Autenticação                                                           |                                                                                                    |  |
|-------------------------------------------------------------------------------------|----------------------------------------------------------------------------------------------------|--|
| UNIVERSIDADE FEDERAL<br>DE SANTA CATARINA                                           | Sistema de Autenticação Centralizada                                                                                    |  |
| vol otta aak + UFSC + Autenticação + Inserições                                     | Acesso unificado<br> dUFSC, Matrícula, E-mail, CPF, ou Passaporte<br>Senha<br>Entror<br>Revigerar senha<br>Cadiastar-de |  |
| Facilidades de uso<br>Entre em vários sistemas UFSC se autenticando apenas uma vez. | Autentique-se com seu token                                                                                             |  |
|                                                                                     | Precisa de ajuda? Clique aqui                                                                                           |  |

If you are UFSC student, just sign in. If you are a student from a partner institution, click on "cadastre-se" sign up.

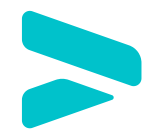

#### Quinto passo

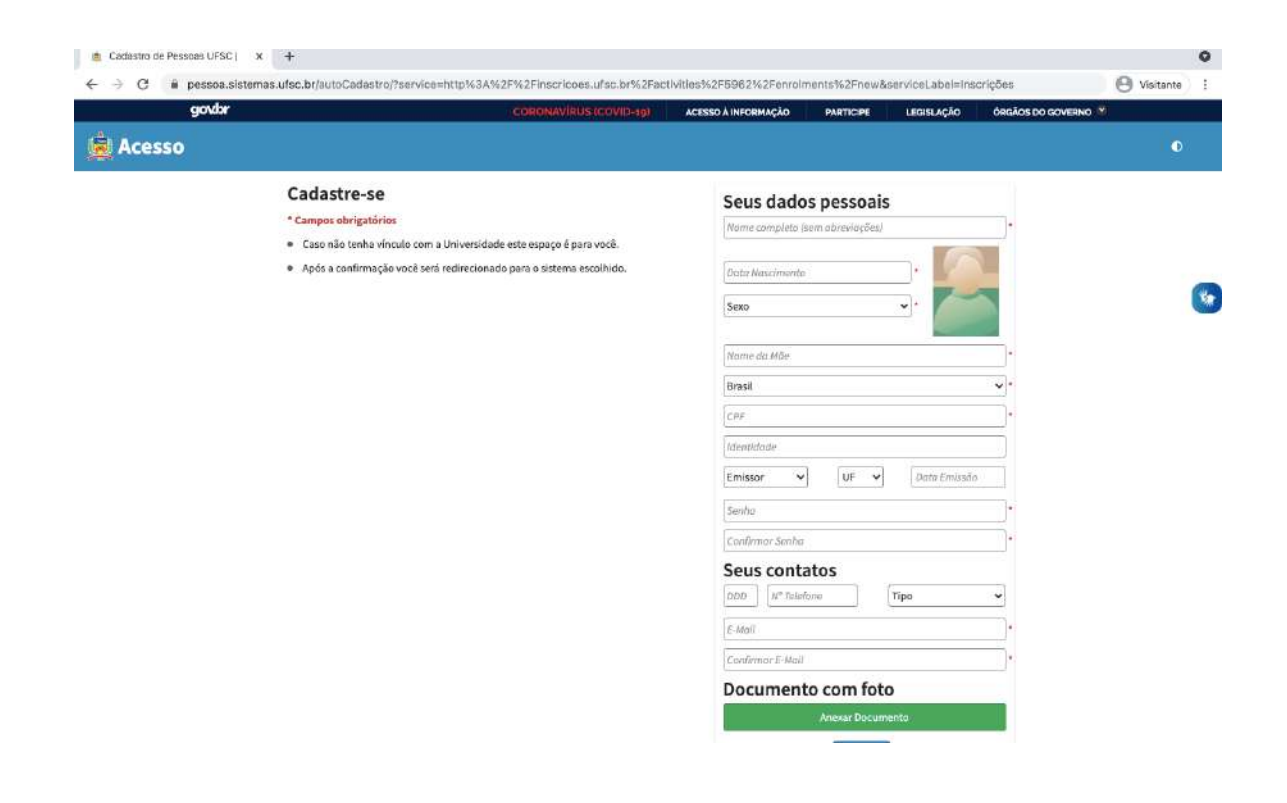

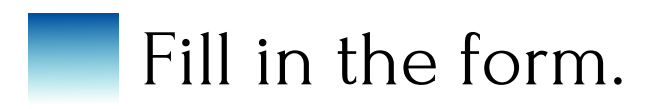

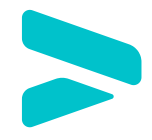

### Step six

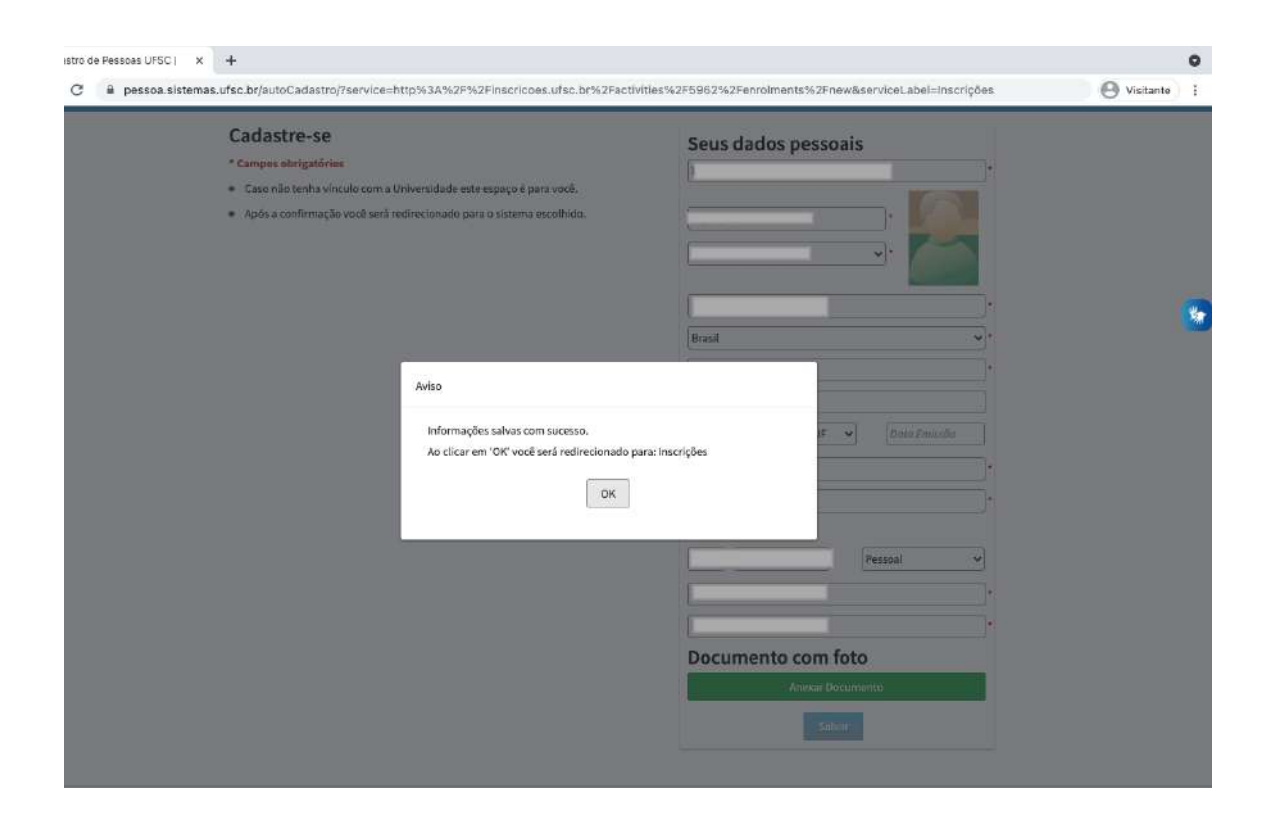

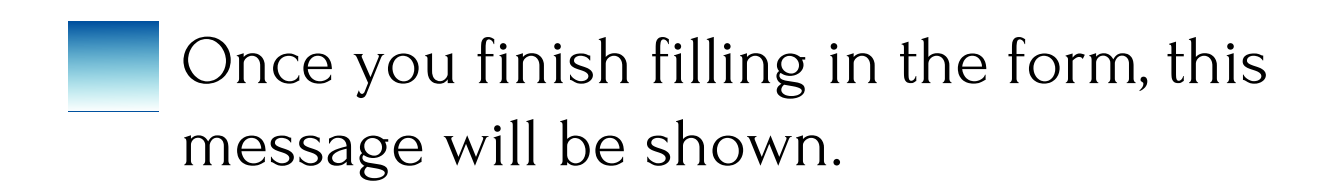

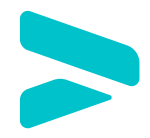

#### Step seven

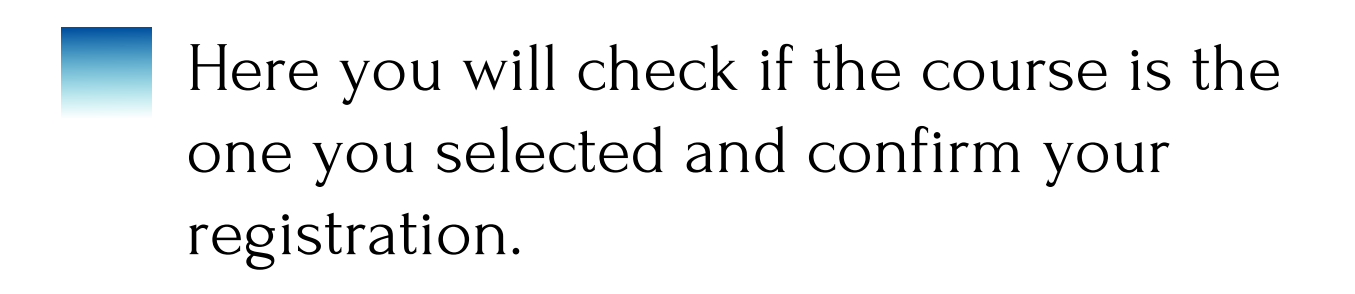

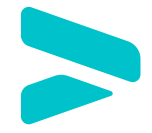

## Step eight

| ← → C 🔺 Não seç | uro inscricoes.ufsc.br/enrolments                                     |                          |                       |                    | Visitante : |
|-----------------|-----------------------------------------------------------------------|--------------------------|-----------------------|--------------------|-------------|
| Inscri          | ções                                                                  |                          |                       |                    | 问 Maria 👻   |
| Suasol          | icitação foi confirmada!                                              |                          |                       |                    | ж           |
| Min             | has Inscrições                                                        |                          |                       |                    |             |
| Br              | azilian Sign Language Course: Learn the Basics (Class 1)<br>mm:Closs1 | 쫕 Participante           | © 14/04/21 a 29/04/21 | Aguardando análise | 6           |
|                 |                                                                       |                          |                       |                    |             |
|                 |                                                                       |                          |                       |                    |             |
|                 |                                                                       |                          |                       |                    |             |
|                 |                                                                       |                          |                       |                    |             |
|                 |                                                                       |                          |                       |                    |             |
|                 |                                                                       | TÁCINA NICIÁL PONHAS OCO | nções -               |                    |             |

If the colour of the line is green, it means that your registration is confirmed.

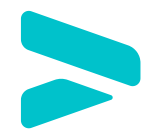

# In case of any doubts, please contact us.

#### Email:

#### programas.sinter@contato.ufsc.br

Have a nice study!

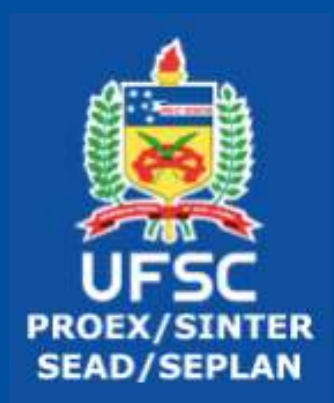